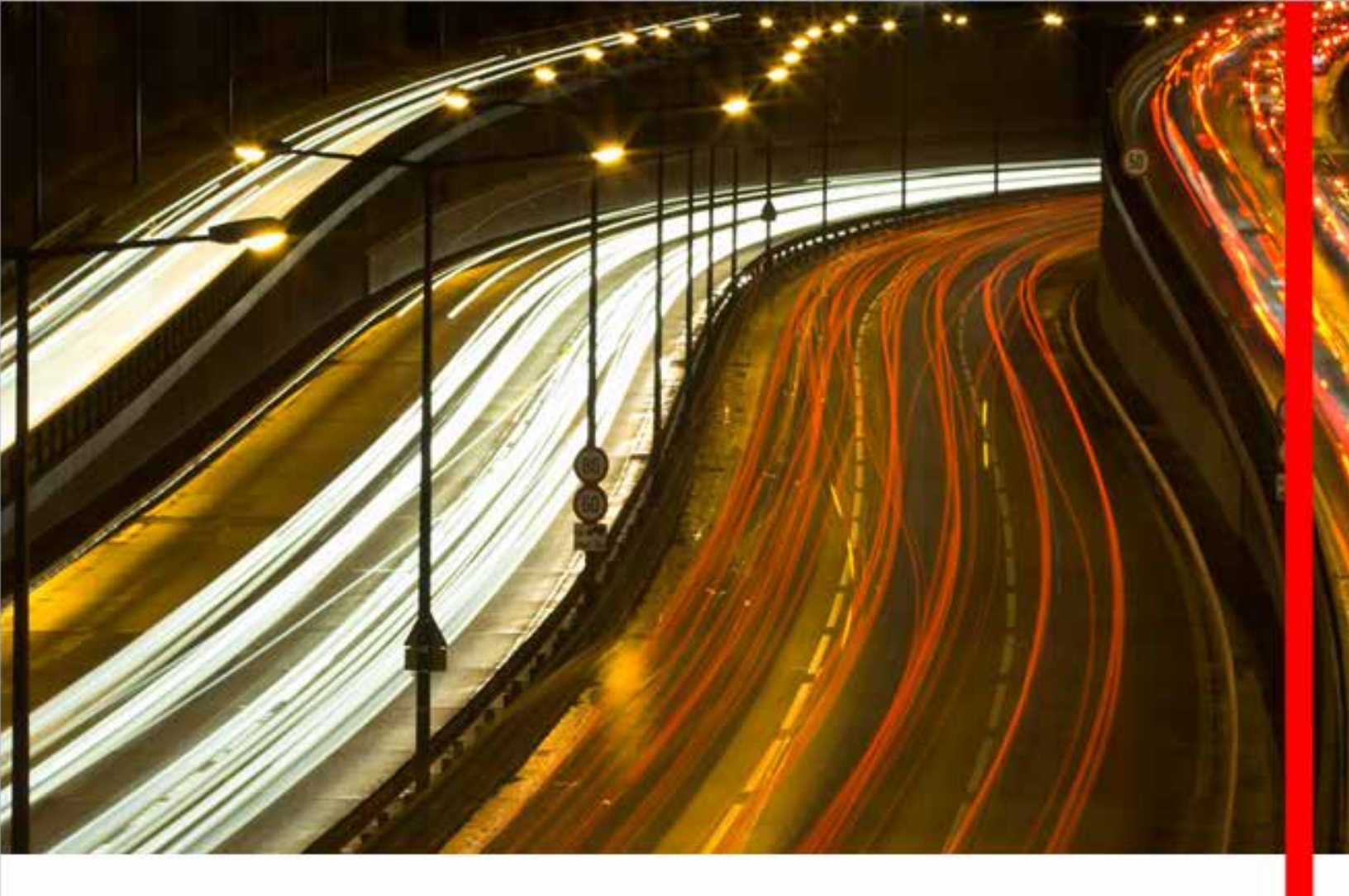

## User Guide: Administration Reports, Entitlements, Signature Limits and Payments

Please select a language:

**English Version** 

**Spanish Version** 

October 2015

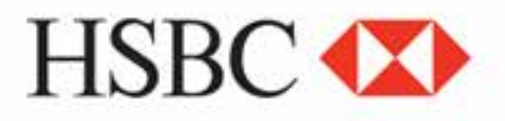

HSBCnet